## **PeopleSoft Campus Solutions 9.2 for Students**

Welcome to PeopleSoft! As an FCC Student, you'll use PeopleSoft to access your degree plan, search and register for classes, check your schedule, view your transcript, accept financial aid, pay your bill, and see if there are any holds or tasks on your account. This guide will help you get started by explaining how to navigate the system, including the Student Homepage, Banner, NavBar, and Tiles.

# Logging In

To get started, go to the top right of the FCC website and click on MyFCC to access the Student Portal, or go directly to <u>https://myfcc.frederick.edu/portal.aspx</u> Click on the PeopleSoft (Student Information System) box, and log in with your Username and Password.

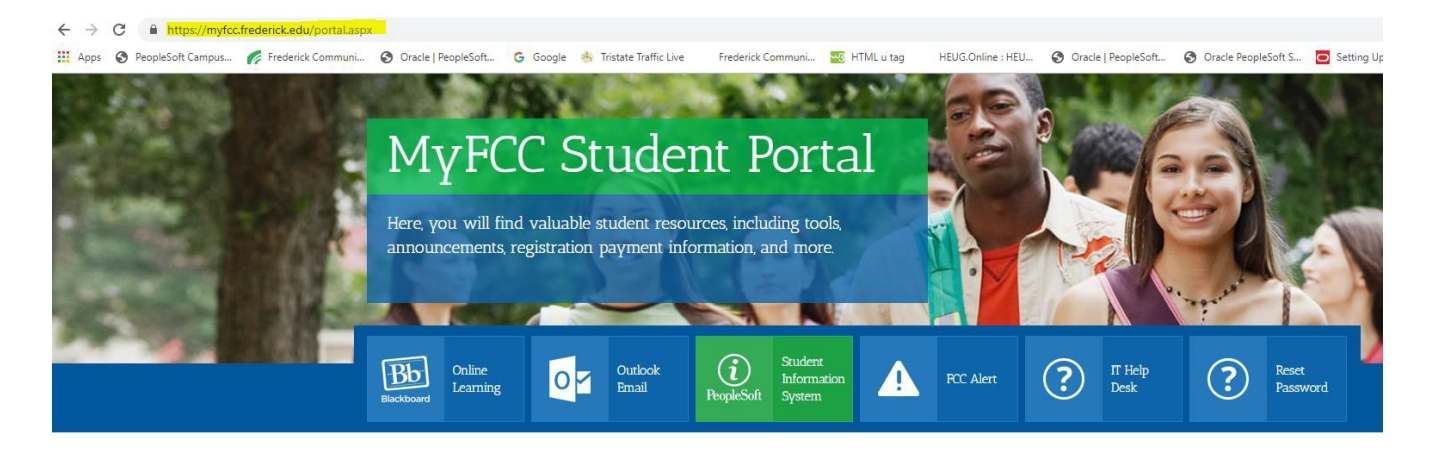

### **Homepages**

The PeopleSoft Student Homepage has a simple tile layout that makes it easy to navigate, and it works well on your phone, tablet, laptop, or desktop.

### Banner

The menu bar, or "Banner", is at the top of Student Homepage and includes these buttons:

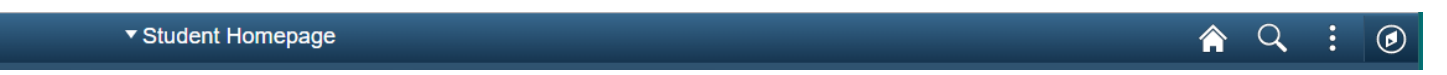

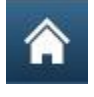

Home – Click here to go back to your Homepage

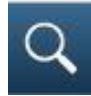

Search – Use this to search for any function

:

Action List - Click here to view actions for your current page, like signing out

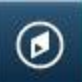

#### Navigation - the NavBar slides out from the side and gives you another way to navigate

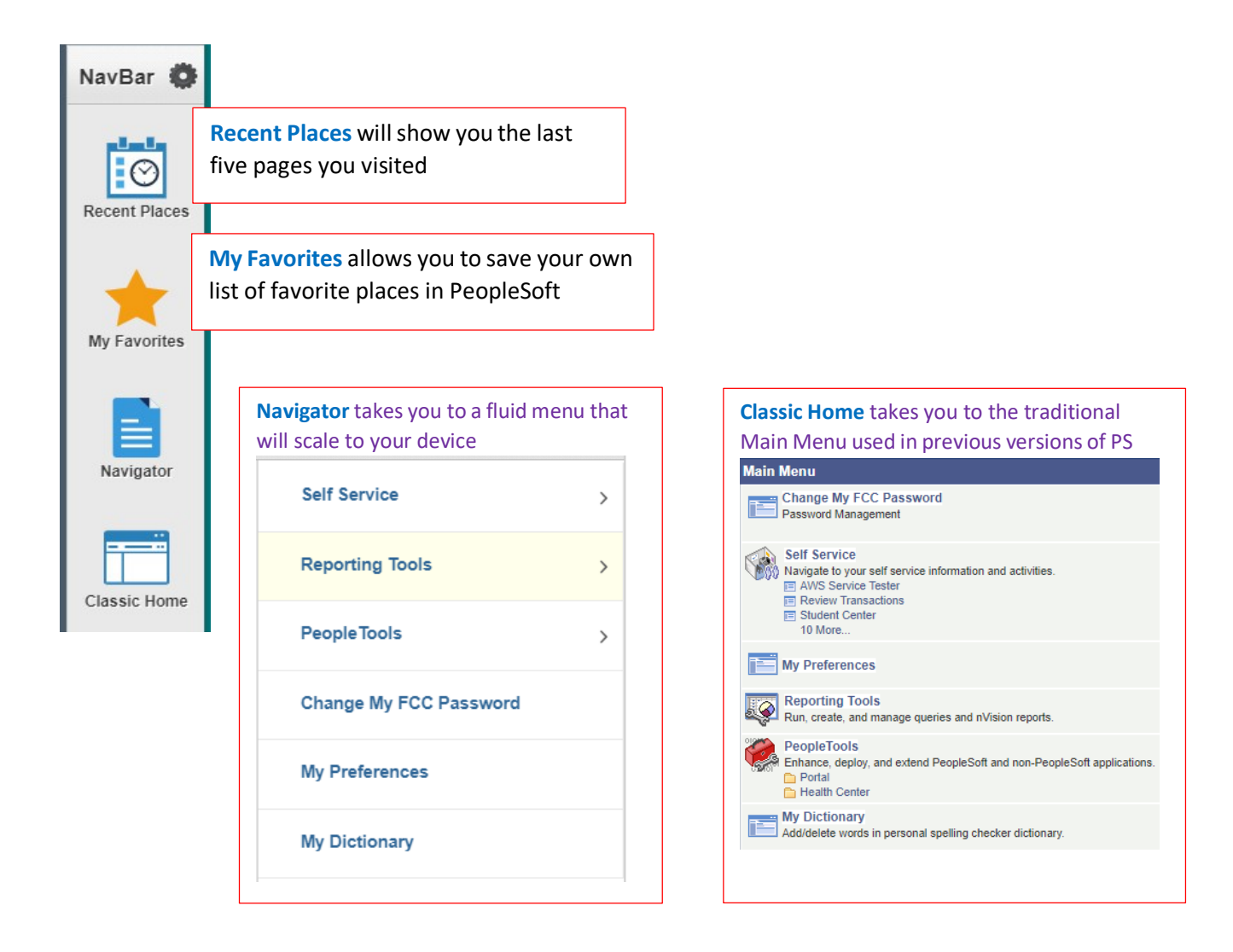

### Tiles

Tiles are a quick and easy way to navigate PeopleSoft. From your Student Homepage, click on any tile to see the menu with related functions. The "How to Use your Homepage" tile links to this guide, so you can always refer back to it.

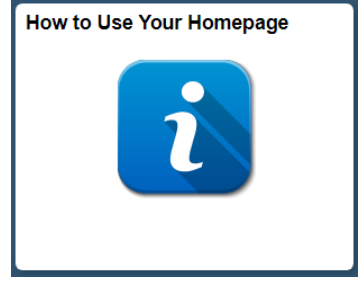

Here's a rundown of the main tiles you'll use on your Student Homepage:

#### **Student Center**

The Student Center has all your student functions, but it isn't mobile-friendly (it doesn't adjust to your device size). When using PeopleSoft on your phone or tablet, use the other tiles below for a better mobile experience.

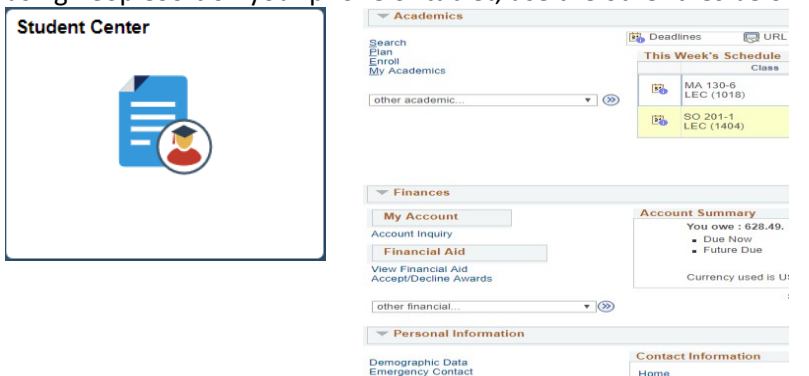

<u>Tip</u>: The How to use your Student Center tutorial is available by clicking on its link in the FCC Sites box on the right side of your Student Center.

#### Tasks

The Task tile shows important info about your account, like things you need to do or holds you need to resolve. This includes things like **financial holds** or **academic holds** due to Academic Standing. **ALWAYS CHECK THIS TILE EACH TIME YOU LOG IN.** 

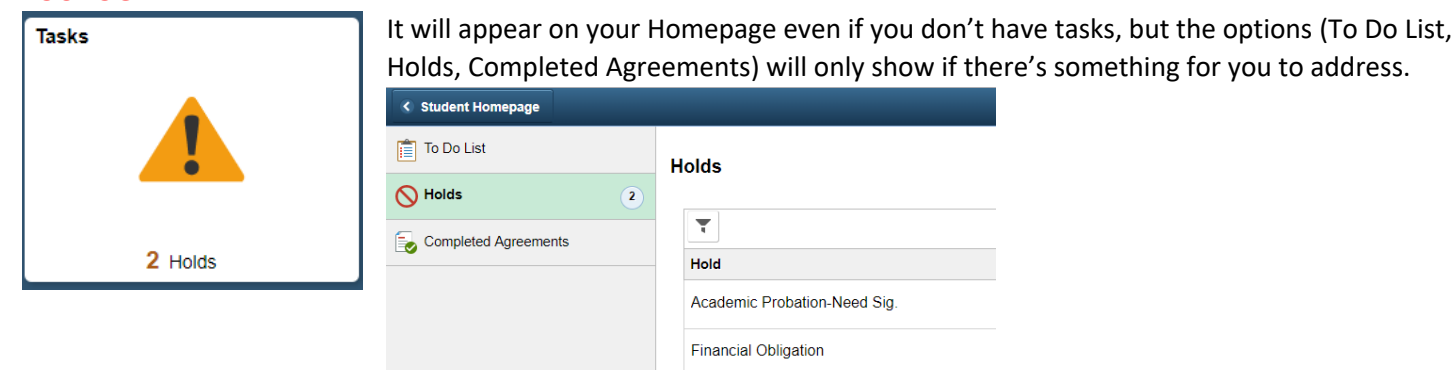

#### Academic Records

The Academic Records tile gives you access to your Degree Plan (Academic Requirements), grades, and Unofficial Transcript. If you need an Official Transcript, you'll be redirected to the Parchment website to request it.

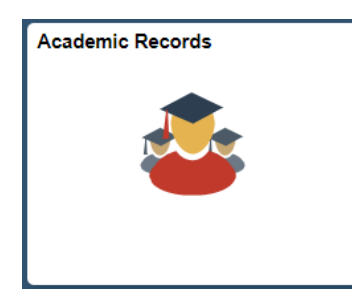

Your **Degree Plan** lists the courses you need to complete your major and tracks your progress. Be sure to go over this with your Academic Advisor before registering for classes each semester. Click the "Expand All" button to get started.

| < Student Homepage          |                                                                                                    |                                                                                            | My A               |
|-----------------------------|----------------------------------------------------------------------------------------------------|--------------------------------------------------------------------------------------------|--------------------|
| My Academic Requirements    | Search Plan Enroll My Academics                                                                                                    | go to                                                                                      | v                  |
| Tiew Unofficial Transcript  | My Academic Requirements                                                                                                    |                                                                                            |                    |
| Request Official Transcript | Frederick Community College   Undergraduate                                                                                                    |                                                                                            |                    |
| Course History              | This report last generated on 05/31/2019 9:53AM<br>Collapse All Expand All                                                                                                 | View Report                                                                                | as PDF             |
| 🐻 View Grades               | Iaken                                                                                                    | In Progress                                                                                | A Planned          |
|                             | This is an Unofficial Advising Report                                                                                                    |                                                                                            |                    |
|                             | It is the student's responsibility to understand and mee<br>evaluation below is provided only as a tool and may co<br>suspected errors or questions you may have with an a | t requirements for graduation<br>ntain inaccuracies. Please di<br>cademic advisor. (RG997) | . The<br>scuss any |

You can also check your Term GPA, Cumulative GPA, and Academic Standing under "View Grades" or "View Unofficial Transcript."

| Student Homenage             |             |                                 |       |         |       |              |
|------------------------------|-------------|---------------------------------|-------|---------|-------|--------------|
| - otacili romepage           | View Grades |                                 |       |         |       |              |
| My Academic Requirements     |             | Term GPA 3.750                  |       |         |       |              |
|                              |             | Cumulative GPA 3.500            |       |         |       |              |
| 💣 View Unofficial Transcript |             | Academic Standing Good Standing |       |         |       |              |
| Request Official Transcript  | Class       | Description                     | Units | Grading | Grade | Grade Points |
|                              | EDUC 220    | Educational Psychology          | 3.00  | Graded  | Α     | 12.000       |
| Course History               | ENGL 203    | AmerLit PreColonial thru Civil  | 3.00  | Graded  | A     | 12.000       |
| View Grades                  | ENGL 231H   | English Language Studies        | 3.00  | Graded  | А     | 12.000       |
|                              | HIST 217    | African-American History        | 3.00  | Graded  | в     | 9.000        |

| Student Homepage            | et time to mark to one have |                                              |           | 2019 Fall (08/24/20     | )19- 12/14/2019) |        |           |         |
|-----------------------------|-----------------------------|----------------------------------------------|-----------|-------------------------|------------------|--------|-----------|---------|
|                             | Program:                    | Ass                                          | sociate D | egree                   |                  |        |           |         |
| My Academic Requirements    | Plan:                       | Edu                                          | ucation - | Associate of Arts in Te | aching English M | ajor   |           |         |
|                             | Session:15-week             | Regular S                                    | Session   |                         |                  |        |           |         |
|                             | Course                      |                                              | D         | escription              | Attempted        | Earned | Grade     | Points  |
| View Unofficial Transcript  | EDUC                        | 220                                          | E         | ducational              | 3.000            | 3.000  | А         | 12.000  |
| Request Official Transcript | ENGL                        | 203                                          | A         | merLit PreColonial      | 3.000            | 3.000  | A         | 12.000  |
| E:                          | Reg Designation:            | Reg Designation General Education Humanities |           |                         |                  |        |           |         |
|                             | ENGL                        | 231H                                         | E         | nglish Language         | 3.000            | 3.000  | A         | 12.000  |
| E Course History            |                             |                                              | St        | tudies                  |                  |        |           |         |
|                             | Req Designation:            | 0.17                                         | G         | eneral Education Hum    | anities          | 0.000  | -         | 0.000   |
| C Marris Orendara           | HIST                        | 217                                          | A         | rican-American          | 3.000            | 3.000  | в         | 9.000   |
| Tiew Grades                 | Reg Designation:            |                                              | G         | eneral Education Histo  | WV.              |        |           |         |
|                             | ried besignation.           |                                              | 0         |                         | .,,              |        |           |         |
|                             |                             |                                              |           |                         | Attempted        | Earned | GPA Units | Points  |
|                             | Term GPA                    |                                              | 3.750     | Term Totals             | 12.000           | 12.000 | 12.000    | 45.000  |
|                             | Transfer Term GPA           |                                              |           | Transfer Totals         | 0.000            | 0.000  | 0.000     | 0.000   |
|                             | Combined GPA                |                                              | 3.750     | Comb Totals             | 12.000           | 12.000 | 12.000    | 45.000  |
|                             |                             |                                              |           |                         | Attempted        | Earned | GPA Units | Points  |
|                             | Cum GPA                     |                                              | 3.500     | Cum Totals              | 46.000           | 46.000 | 46.000    | 161.000 |
|                             | Transfer Cum GP             | A                                            |           | Transfer Totals         | 0.000            | 0.000  | 0.000     | 0.000   |
|                             | Combined Cum G              | PA                                           | 3.500     | Comb Totals             | 46.000           | 46.000 | 46.000    | 161.000 |

Academic Standing Effective 01/02/2020: Good Standing

#### Manage Classes

Use this tile to search and enroll in classes (just click "Class Search and Enroll"). You can also check your current class schedule.

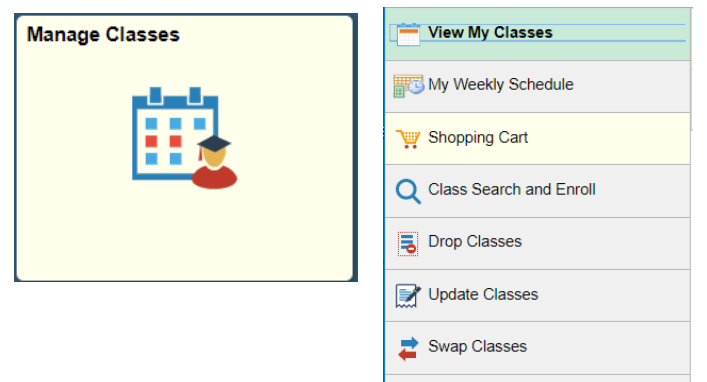

🛃 Browse Course Catalog

#### **Class Search**

This tile lets you quickly look up classes. It's a separate tile from the Manage Classes one but offers the same functionality. It works on mobile, but it doesn't resize like other fluid tiles.

| Class Search | Search for Classes                                                                                                    |  |  |  |
|--------------|----------------------------------------------------------------------------------------------------|--|--|--|
|              | Enter Search Criteria                                                                                                    |  |  |  |
| 0            | Search for Classes                                                                                                    |  |  |  |
| <u> </u>     | Institution Frederick Community College 🔹                                                                                                    |  |  |  |
|              | Term 2019 Summer V                                                                                                    |  |  |  |
|              | Select at least 2 search criteria. Select Search to view your search results.                                                                                                    |  |  |  |
|              | Select at least 2 search criteria. Select Search to view your search results.  Class Search  select subject Subject                                                                                                    |  |  |  |
|              | Select at least 2 search criteria. Select Search to view your search results.  Class Search  Select subject  Course Number is exactly  V V V V V V V V V V V V V V V V V V                                                                 |  |  |  |
|              | Select at least 2 search criteria. Select Search to view your search results.  Class Search  Course Number Is exactly  Course Caree [Undergraduate v]                                                                                      |  |  |  |
|              | Select at least 2 search criteria. Select Search to view your search results.  Class Search  Course Number is exactly  Course Career Undergraduate  Course Career Undergraduate  Show Open Classes Only                                    |  |  |  |
|              | Select at least 2 search criteria. Select Search to view your search results.  Class Search  Select subject  Course Number  Course Career  Course Career  Course Career  Course Career  Show Open Classes Only  Additional Search Criteria |  |  |  |

#### **Financial Account**

This tile shows any payments due, your payment history, and other services like enrolling in a payment plan or viewing tax forms like the 1089-T.

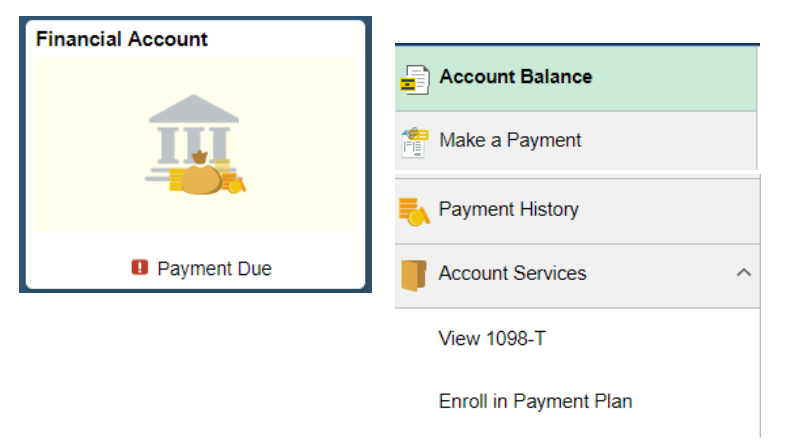

#### **Financial Aid**

If you receive Financial Aid, use this tile to accept or decline your awards and review your Financial Aid Summary.

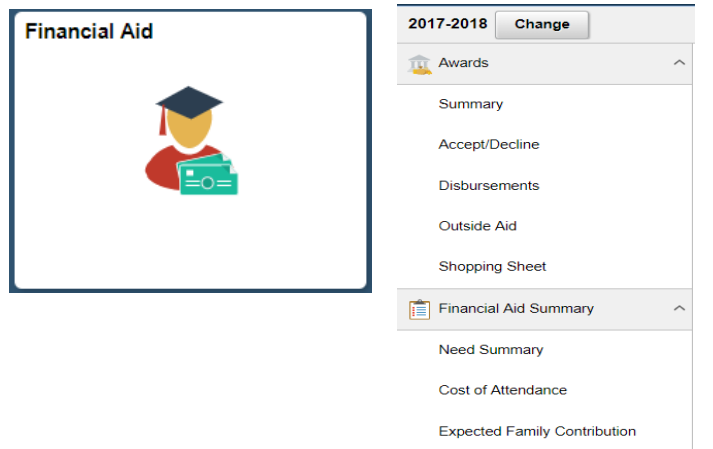

#### Profile

This tile lets you view your personal information.

| Profile | Personal Details |
|---------|------------------|
|         | Contact Details  |
|         | Addresses        |

### **Mobile Navigation**

On mobile devices, the banner shrinks, but the Action List is still available. The tiles will adjust to fit your screen while providing the same features.

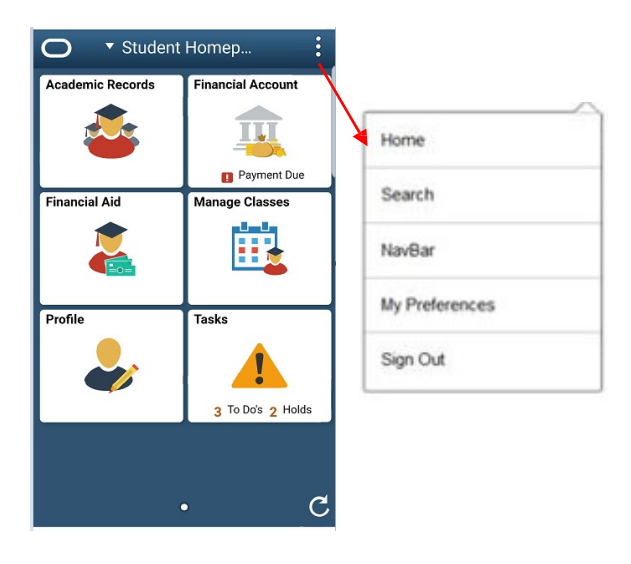

### **Homepage Selector**

If you have an additional role (like Work Study, staff, or faculty), you'll have a different Homepage with specific tiles and functions for that role. You can switch between Homepages using the Homepage Selector dropdown menu in the center of the Banner. Note: the Staff Homepage is called "My Homepage" by Oracle.

| ✓ Student Homepage |                  |         |  |  |
|--------------------|------------------|---------|--|--|
|                    | Faculty Homepage | Profile |  |  |
|                    | My Homepage      |         |  |  |
|                    | Student Homepage |         |  |  |
|                    |                  |         |  |  |

That should cover most of what you need to know to get started with PeopleSoft!